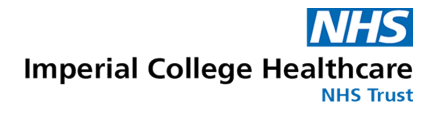

### **Online Booking "Patient Account"**

To use the Online Booking process, you will need to create an "online account" with us here at the Jefferiss Wing.

This account is one that is secured by your e-mail address, password, and mobile telephone number – much like an online banking process. If you are already registered with the Jefferiss Wing, call our triage line on **0203 312 1225** to provide an up to date e-mail so your records can be linked.

So you should be using an e-mail address AND a mobile (text) number in the registration process that securely belong to you if you wish to maintain confidentiality from other family members – ie the registration process will be sending you a confirmatory e-mail that will be visible in your e-mail inbox – and a pin number for that registration that will be sent to the mobile phone number entered as "yours".

Once registered – you will be able to log onto this account in future in order to book further appointments, cancel existing ones no longer needed, or to remind yourself of the date and time that you chose. It will be possible in future to also see your test results within this account.

#### Registration

Apps P1 New

The login screen to access your Account looks like this:-

| Coventry Health Centre |                                     |
|------------------------|-------------------------------------|
|                        | Account Details                     |
|                        | Username/Email                      |
|                        | Username/Email                      |
|                        | Password                            |
|                        | Password                            |
|                        | Sign in                             |
|                        | Register<br>Forgat password<br>Help |

If you already have an account – simply enter your username (your e-mail used for registration) and your password.

Press "Register" to create a new account.

Complete the registration form as shown here with all the marked necessary fields.

| New Account Details                      |                |
|------------------------------------------|----------------|
| Email addresse                           |                |
| name@example.com                         |                |
| Confirm email address.                   |                |
| name@example.com                         |                |
| Passworde                                |                |
| Password                                 |                |
| Confirm password.                        |                |
| Confirm password                         |                |
| orename•                                 |                |
| Forename                                 |                |
| Surname                                  |                |
| Surname                                  |                |
| dd/mm/yyyy 🗮<br>Gendere<br>Male © Female |                |
| Address                                  |                |
| Postcode                                 |                |
| Postcode                                 | Q Find address |
| Select address                           | •              |
| House number / Streete                   |                |
| House number / Street                    |                |
|                                          |                |
| Area                                     |                |

| Postcode                     |                            |        |                |
|------------------------------|----------------------------|--------|----------------|
| Postcode                     |                            |        | Q Find address |
| Select address               |                            |        | •              |
| House number / Streete       |                            |        |                |
| House number / Street        |                            |        |                |
| Area                         |                            |        |                |
| Area                         |                            |        |                |
| Towne                        |                            |        |                |
| Town                         |                            |        |                |
| County                       |                            |        |                |
| County                       |                            |        |                |
| Country                      |                            |        |                |
| Country                      |                            |        |                |
| ome number                   |                            |        |                |
| Home number                  |                            |        |                |
| ork number                   |                            |        |                |
| Work number                  |                            |        |                |
| obile number.                |                            |        |                |
| Mobile number                |                            |        |                |
| I'm not a robot              | reCAPTCHA.<br>Privacy-Tama |        |                |
| Please complete the 'reCAPT' | CHA' form for security re  | asons. |                |
| Create Account               |                            |        |                |

## One essential entry is your mobile phone (text) number.

When everything has been completed and the "Create Account" button pressed – you should see this message displayed:-

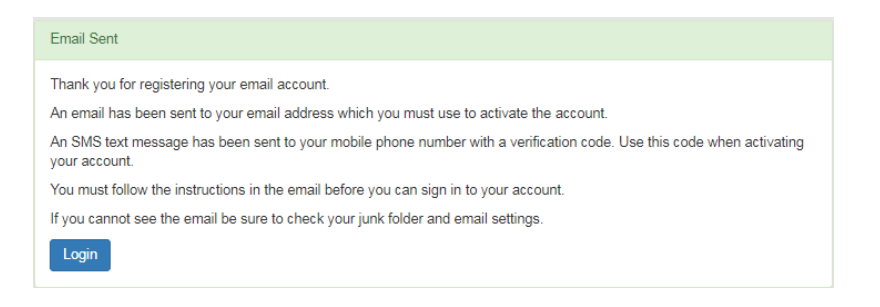

You will then be sent an e-mail (to the given address) that will look like this:-(If nothing has arrived after several minutes – check your "Spam" folder)

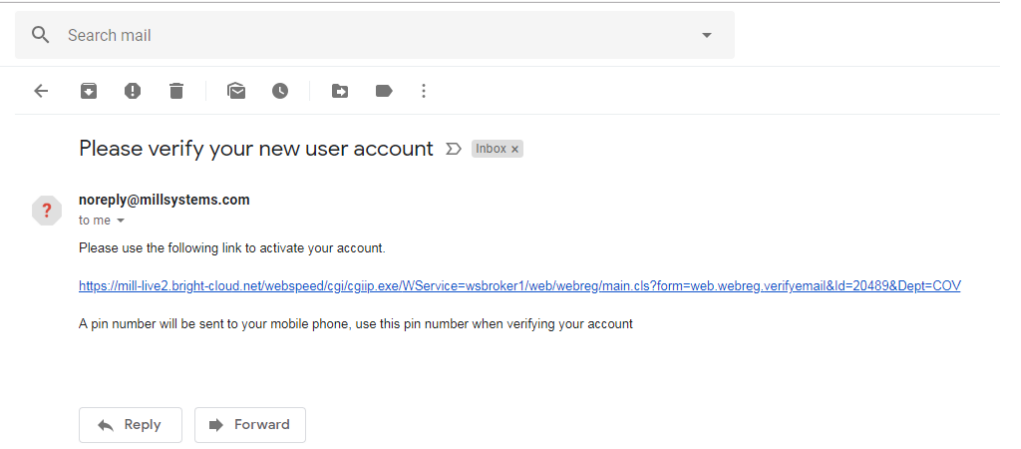

At the same time you will receive a PIN number on your mobile phone text inbox. When you have the PIN – select the link in your e-mail and enter it in the verification box:-

| /erify Account                                                                   |
|----------------------------------------------------------------------------------|
| Please enter your verification code                                              |
| Verification code                                                                |
| Verify email Resend verification code                                            |
| erify Account                                                                    |
| lease enter your verification code                                               |
| 1100                                                                             |
| hankyou the account محمد والمعالية com has been verified and you can now log in. |
| Login Resend verification code                                                   |

You can then login with your e-mail address and password .

| Account Details |                                     |  |
|-----------------|-------------------------------------|--|
| Username/Email  |                                     |  |
| Username/Email  |                                     |  |
| Password        |                                     |  |
| Password        |                                     |  |
|                 | Sign in                             |  |
|                 | Register<br>Forgot password<br>Help |  |

## **Completing Registration**

When you log into your account for the first time – you will need to add some details that are needed by the clinic to complete THEIR registration on their system.

| Username/Email:                                                                                                    |                              | Address:                                                                                                 |                   |
|----------------------------------------------------------------------------------------------------|------------------------------|----------------------------------------------------------------------------------------------------|-------------------|
| Patient number:                                                                                                    | NP157074                     | L                                                                                                    | lerby Road        |
| Name:                                                                                                    | Smith, Jane                  | E                                                                                                    | elper             |
| Date of birth:                                                                                                    | 01/03/1980                   | L                                                                                                    | E56 1SW           |
| Gender:                                                                                                    | Female                       |                                                                                                    |                   |
| Home number:                                                                                                    |                              |                                                                                                    |                   |
| Work number:                                                                                                    |                              |                                                                                                    |                   |
| Mobile number:                                                                                                    | 076                          |                                                                                                    |                   |
| Clinical Details                                                                                                    |                              |                                                                                                    |                   |
| Clinical Details                                                                                                    | your clinical details to com | nplete your registration.                                                                                |                   |
| Opdate Details     Clinical Details     Please update     Source of referral:                                                                                                    | your clinical details to com | nplete your registration.                                                                                | ves               |
| Opdate Details     Official Details     Official Details     Offici | your clinical details to com | nplete your registration.<br>Letter communication<br>GP Letter communicat                                | : yes<br>ion: yes |
| Optate Details     Optate Details     Optate Details     Optate Details     Optate Details     Optate Details     Optate Details     Optate Details     Optate Details     Optate Details     Optate Details     Optate Details                                                                                                    | your clinical details to com | plete your registration.<br>Letter communication<br>GP Letter communicat<br>TEXT (SMS)                   | : yes<br>ion: yes |
| Optate Details     Clinical Details     Please update     Source of referral:     Ethnic group:     Country of birth:     GP:                                                                                                    | your clinical details to com | plete your registration.<br>Letter communication<br>GP Letter communicat<br>TEXT (SMS)<br>communication: | : yes<br>ion: yes |

Complete these details – and your Patient Number will change to your unique reference on the Clinic system – so that they have an identification for you that does NOT reveal your name or other personal identifiers where permission is not given.

| surce of referral                                                                                                    |                                                                                                    |
|----------------------------------------------------------------------------------------------------|----------------------------------------------------------------------------------------------------|
| Self                                                                                                    |                                                                                                    |
| hnic group                                                                                                    |                                                                                                    |
| White British - WHITE                                                                                                    |                                                                                                    |
| ountry of birth                                                                                                    |                                                                                                    |
| United Kingdom                                                                                                    |                                                                                                    |
| Communication methods                                                                                                    |                                                                                                    |
| • By ticking the fields below, yo wish to be contacted this way, pl                                                                                                    | ou are agreeing to the clinic contacting you via the described method. If you do not lease un-tick the selection.                        |
| <ul> <li>Letter communication</li> </ul>                                                                                                    |                                                                                                    |
| GP Letter communication                                                                                                    |                                                                                                    |
| <ul> <li>TEXT (SMS) communication</li> </ul>                                                                                                    |                                                                                                    |
| GP details                                                                                                    |                                                                                                    |
| No contact will be made to yo Practice on record. If you don't k                                                                                                    | our GP or practice without your permission - but it is helpful to have your GP<br>(now your GP Practice, simply enter 'N/A'.             |
| No contact will be made to yo<br>Practice on record. If you don't k<br>GP name (enter if known)                                                                                                    | our GP or practice without your permission - but it is helpful to have your GP<br>now your GP Practice, simply enter 'N/A'.              |
| No contact will be made to yo Practice on record. If you don't GP name (enter if known) Dr Smith                                                                                                    | our GP or practice without your permission - but it is helpful to have your GP<br>now your GP Practice, simply enter 'N/A'.              |
| No contact will be made to yo<br>Practice on record. If you don't k<br>GP name (enter if known)<br>Dr Smith<br>GP practice (name and address of the second second seco | our GP or practice without your permission - but it is helpful to have your GP<br>now your GP Practice, simply enter 'N/A'.              |
| No contact will be made to yo<br>Practice on record. If you don't k<br>GP name (enter if known)<br>Dr Smith<br>GP practice (name and address of<br>Whitemoor Street                                                                                                    | our GP or practice without your permission - but it is helpful to have your GP<br>mow your GP Practice, simply enter 'N/A'.<br>details)# |
| No contact will be made to yo Practice on record. If you don't k      GP name (enter if known)     Dr Smith     GP practice (name and address of     Whitemoor Street                                                                                                    | pur GP or practice without your permission - but it is helpful to have your GP<br>now your GP Practice, simply enter 'N/A'.<br>details)= |

# **Booking an Appointment**

When registered – your Account page will look like this – and will do so every time you log in in future – and allows you to change any details that may have changed. You have control of the details that have been recorded about you.

| Account Details                                                                                                    |                                                                                              |                                                                                      |                  |
|----------------------------------------------------------------------------------------------------|----------------------------------------------------------------------------------------------|--------------------------------------------------------------------------------------|------------------|
| Username/Email:<br>Patient number:<br>Name:<br>Date of birth:<br>Sex at Birth:<br>Home number:<br>Work number:<br>Mobile number:<br>Address: | P207990<br>Male<br>Mill Systems Ltd Unit 4<br>Derby Road<br>Belper<br>Derbyshire<br>DE56 1SW | Heritage Business Centre                                                             |                  |
| L Update Details                                                                                                    |                                                                                              |                                                                                      |                  |
| Clinical Details                                                                                                    |                                                                                              |                                                                                      |                  |
| Source of referral:<br>Ethnic group:<br>Country of birth:<br>GP:                                                                             | 01<br>White British - WHITE<br>United Kingdom                                                | Letter communication:<br>GP Letter<br>communication:<br>TEXT (SMS)<br>communication: | yes<br>no<br>yes |
| Update Details                                                                                                    | Whitehloor                                                                                   |                                                                                      |                  |
| Appointments                                                                                                    |                                                                                              |                                                                                      |                  |
| Make New Appoint                                                                                                    | nent                                                                                         |                                                                                      |                  |

Booking an appointment simply means selecting either of the options at the bottom of this screen.

"Sexual Health" – will show you any available appointments for our service.

| ARC Clinic - Jefferiss Wing, St Mary's Hospital | C |
|-------------------------------------------------|---|
| Contraceptive Implants .                        |   |
| Contraceptive Coils/Intrauterine contraception: | Ø |
|                                                 |   |

Click on the service you require and select an appointment time.

| ARC Clinic - Jefferiss Wing, St Mary's Hospital                                                                          |                                                                   |
|----------------------------------------------------------------------------------------------------|-------------------------------------------------------------------|
| Contraceptive Implants                                                                                                   | C                                                                 |
| Choose an appointment in this clinic for Contraceptive<br>change. NOTE: If you have symptoms of an STI please of<br>1225 | Implant insertion, removal or<br>call our triage line on 0203 312 |
| Wednesday, June 16, 2021                                                                                                 |                                                                   |
| 13:30 14:30 15:30 16:30                                                                                                  |                                                                   |
| Thursday, June 17, 2021                                                                                                  |                                                                   |
| Friday, June 18, 2021                                                                                                    |                                                                   |
| Monday, June 21, 2021                                                                                                    |                                                                   |
|                                                                                                    |                                                                   |

You will see a confirmation message confirming what service you are booking, with the selected time and date. Click the "confirm booking" to secure your appointment.

| e Ar            | Confirm Boo       | oking                                                                                                    | ×  |
|-----------------|-------------------|----------------------------------------------------------------------------------------------------|----|
|                 | Date/Time         | Wednesday, June 16, 2021 14:30                                                                                                    |    |
| Cli             | Clinic<br>Name    | Contraceptive Implants                                                                                                    |    |
| ontra           | Clinic<br>Notes   | Choose an appointment in this clinic for Contraceptive Implant insertion, removal or change. NOTE: If you have symptoms of an STI please call our triage line on 0203 312 1225 |    |
| ang<br>25<br>We | Clinic<br>Address | Jeffriss Wing<br>St Mary's Hospital<br>Praed Street<br>London<br>W2 1NY                                                                                                    |    |
| 13<br>Thu       | Comments/M        | Address Link                                                                                                    |    |
| Frid            |                   |                                                                                                    | 11 |
| Mor             |                   | Close Confirm Bookin                                                                                                    | g  |

When you press the confirmation - this appointment is then being booked in real time onto the Clinic's diary.

A text message will then be sent to your phone as a final confirmation that the booking has been made.

The appointment will also be shown within your account – so that you can log back into your account should you require to check any details prior to attending.

You can also cancel the appointment from your account by clicking the red cancel button.

Once you have confirmed your booking please complete the visit details, this will speed up your appointment and provide you and us with further information relevant to your appointment.

| Wednes           | day, June 16, 2021 14:30                                                                                     |
|------------------|----------------------------------------------------------------------------------------------------|
| Clinic<br>Name:  | Contraceptive Implants                                                                                       |
| Clinic<br>Notes: | Choose an appointment in this clinic for Contracep<br>change. NOTE: If you have symptoms of an STI p<br>1225 |
| • Pleas          | e update your visit details                                                                                  |
|                  |                                                                                                    |